# Οδηγός εκτύπωσης

Αξιοποιήστε στο έπακρο τον εκτυπωτή σας τοποθετώντας σωστά το χαρτί στις θήκες και ρυθμίζοντας σωστά τους τύπους και τα μεγέθη των μέσων.

## Τοποθέτηση της τυπικής ή της προαιρετικής θήκης 550 φύλλων

Ο εκτυπωτής διαθέτει μία τυπική θήκη 550 φύλλων (Θήκη 1) και μπορεί να έχει έως τρεις προαιρετικές θήκες 550 φύλλων. Όλες οι θήκες 550 φύλλων υποστηρίζουν τα ίδια μεγέθη και τύπους χαρτιού.

ΠΡΟΣΟΧΗ—ΠΙΘΑΝΟΤΗΤΑ ΤΡΑΥΜΑΤΙΣΜΟΥ: Για να μειωθεί ο κίνδυνος από την αστάθεια του εξοπλισμού, η τοποθέτηση χαρτιού πρέπει να πραγματοποιείται μεμονωμένα σε κάθε συρτάρι ή θήκη. Διατηρείτε κάθε άλλο συρτάρι ή θήκη κλειστά έως ότου είναι απαραίτητο να χρησιμοποιηθούν.

1 Τραβήξτε ολόκληρη τη θήκη προς τα έξω.

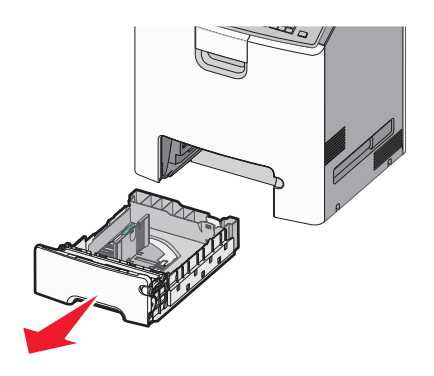

#### Σημειώσεις:

- Μην αφαιρείτε τις θήκες κατά την εκτύπωση μιας εργασίας ή όταν στην οθόνη του εκτυπωτή εμφανίζεται το μήνυμα Απασχολημένος. Ενδέχεται να προκληθεί εμπλοκή.
- Η τυπική θήκη 550 φύλλων (Θήκη 1) δεν ανιχνεύει αυτόματα το μέγεθος του χαρτιού.
- 2 Πιέστε και σύρετε τους οδηγούς πλάτους στη σωστή θέση, ανάλογα με το μέγεθος του χαρτιού που τοποθετείτε.

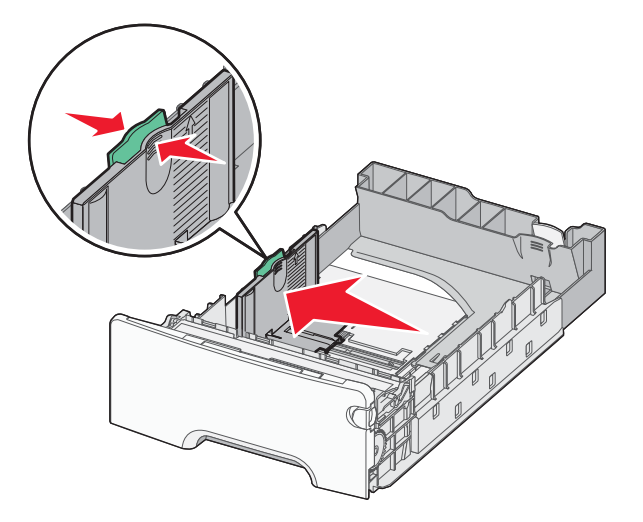

#### Σημειώσεις:

- Για να τοποθετήσετε τους οδηγούς μήκους και πλάτους, χρησιμοποιήστε τις ενδείξεις μεγέθους χαρτιού στο κάτω μέρος της θήκης.
- Εσφαλμένη τοποθέτηση του οδηγού πλάτους ενδέχεται να προκαλέσει εμπλοκές χαρτιού.

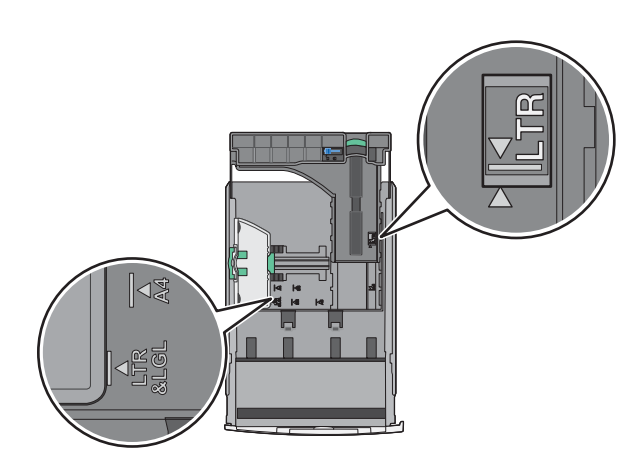

3 Πιέστε και σύρετε τους οδηγούς μήκους στη σωστή θέση, ανάλογα με το μέγεθος του χαρτιού που τοποθετείτε.

#### Σημειώσεις:

- Για ορισμένα μεγέθη χαρτιού, όπως Letter, Legal και Α4, πιέστε και σύρετε τον οδηγό μήκους προς τα πίσω, ώστε να χωρέσει σε μήκος το χαρτί που τοποθετείτε.
- Ο οδηγός μήκους διαθέτει διάταξη ασφάλισης. Για να τον ξεκλειδώσετε, σύρετε το κουμπί στο επάνω μέρος του οδηγού μήκους προς τα αριστερά. Για να τον κλειδώσετε, σύρετε το κουμπί προς τα δεξιά αφού έχετε επιλέξει το μήκος.

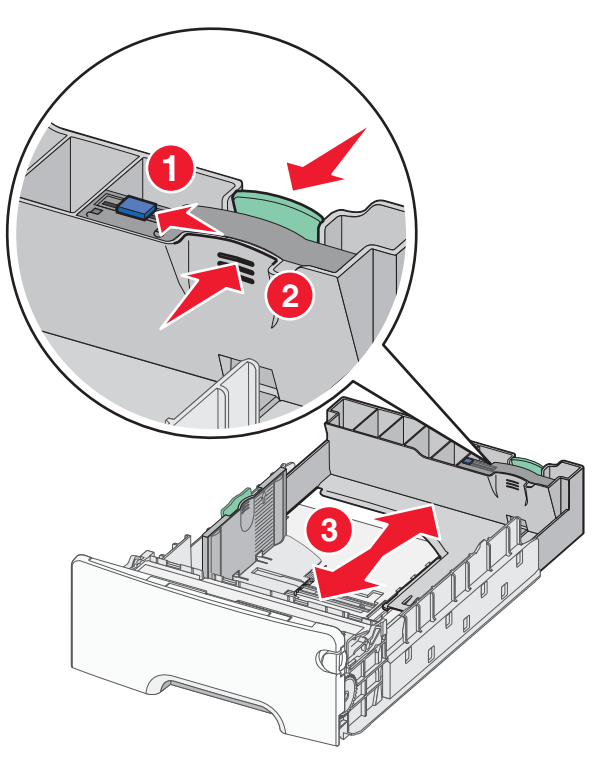

4 Λυγίστε τα φύλλα προς τα μέσα και προς τα έξω για να μην κολλούν μεταξύ τους και ξεφυλλίστε τα. Μη διπλώνετε ή τσαλακώνετε το χαρτί. Ισιώστε τις άκρες επάνω σε επίπεδη επιφάνεια.

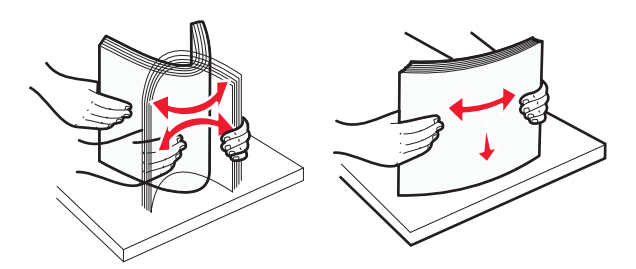

5 Τοποθετήστε το χαρτί με τη συνιστώμενη πλευρά εκτύπωσης στραμμένη προς τα επάνω.

#### Σημειώσεις:

- Όταν τοποθετείτε προτυπωμένα επιστολόχαρτα για εκτύπωση μονής όψης, τοποθετήστε τα έτσι ώστε η τυπωμένη όψη να είναι προς τα επάνω και η κεφαλίδα στο μπροστινό μέρος της θήκης.
- Όταν τοποθετείτε προτυπωμένα επιστολόχαρτα για εκτύπωση διπλής όψης, τοποθετήστε τα έτσι ώστε η τυπωμένη όψη να είναι προς τα κάτω και η κεφαλίδα στο πίσω μέρος της θήκης.

#### Εκτύπωση μονής όψης

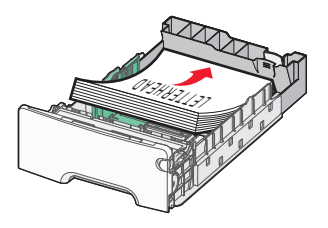

#### Εκτύπωση διπλής όψης

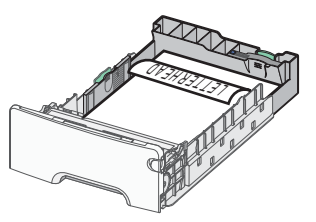

**Σημείωση:** Βεβαιωθείτε ότι το χαρτί δεν υπερβαίνει την ένδειξη μέγιστης πλήρωσης που βρίσκεται στην αριστερή πλευρά της θήκης χαρτιού.

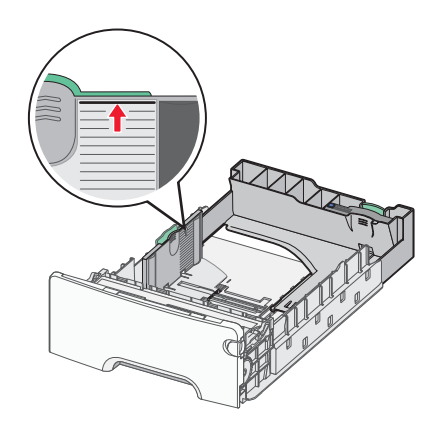

**ΠΡΟΣΟΧΗ—ΠΙΘΑΝΟΤΗΤΑ ΒΛΑΒΗΣ:** Αν τοποθετήσετε υπερβολική ποσότητα χαρτιού στη θήκη ενδέχεται να προκληθούν εμπλοκές χαρτιού και πιθανή βλάβη του εκτυπωτή.

6 Εισαγάγετε τη θήκη.

Σημείωση: Για ορισμένα μεγέθη χαρτιού, η θήκη θα υπερβαίνει το πίσω μέρος του εκτυπωτή.

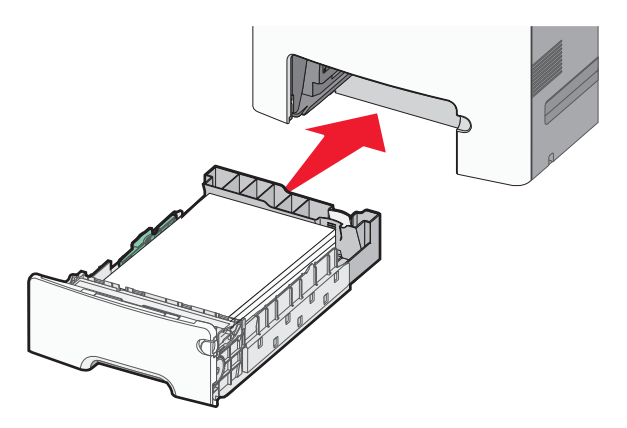

7 Από τον πίνακα ελέγχου του εκτυπωτή, επιβεβαιώστε τις ρυθμίσεις για τον τύπο και το μέγεθος χαρτιού της θήκης ανάλογα με το χαρτί που έχετε τοποθετήσει.

**Σημείωση:** Ενδέχεται να προκληθούν εμπλοκές χαρτιού, εάν οι ρυθμίσεις που έχουν επιλεγεί για το μέγεθος και τον τύπο χαρτιού δεν αντιστοιχούν στο χαρτί που έχει τοποθετηθεί.

### Ορισμός του μεγέθους και του τύπου χαρτιού

1 Από τον πίνακα ελέγχου του εκτυπωτή, μεταβείτε στην επιλογή:

- 2 Πατήστε το κουμπί του πάνω ή κάτω βέλους, για να επιλέξετε θήκη χαρτιού ή τροφοδότη και, στη συνέχεια, πατήστε το κουμπί ΟΚ.
- 3 Πατήστε τα κουμπιά πάνω ή κάτω βέλους για να επιλέξετε μέγεθος χαρτιού και, στη συνέχεια, πατήστε το κουμπί οκ
- 4 Πατήστε τα κουμπιά πάνω ή κάτω βέλους για να επιλέξετε τύπο χαρτιού και, στη συνέχεια, πατήστε το κουμπί για να αλλάξετε τις ρυθμίσεις.